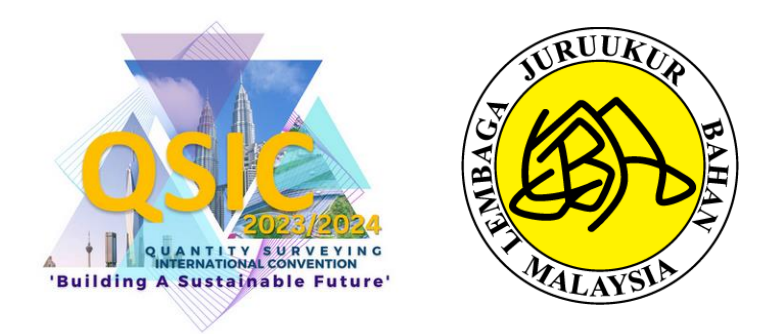

# PANDUAN PENGGUNA PENDAFTARAN PROGRAM QS INTERNATIONAL CONVENTION (QSIC) 2023/2024

# LEMBAGA JURUUKUR BAHAN MALAYSIA

| TARIKH | DISEMBER 2023 |
|--------|---------------|
| VERSI  | 2.0           |

\*UNTUK TUJUAN PENDAFTARAN PROGRAM QSIC 2023/2024

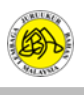

# KANDUNGAN

| 1.0 | PANDUAN BAGI AHLI BERDAFTAR LJBM       | 3 |
|-----|----------------------------------------|---|
|     |                                        |   |
| 2.0 | PANDUAN BAGI BUKAN AHLI BERDAFTAR LJBM | 9 |

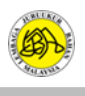

### 1.0 PANDUAN BAGI AHLI BERDAFTAR LJBM

# LANGKAH 1: Buka laman sesawang rasmi LJBM di url berikut: https://www.bqsm.gov.my/

| 💩 Board of Quantity Surveyors Ma 🗙 | +                             |
|------------------------------------|-------------------------------|
| $\leftarrow \rightarrow C$         | ◯ A ≅ https://www.bqsm.gov.my |

# **LANGKAH 2:** Pengguna perlu klik pada butang Awam > Program QSIC.

| ← C               | 🖞 https://www.bqsm.gov.my At at 🔍 🏠 🗘 🏌 🎓                                                        | 83<br>10 |
|-------------------|--------------------------------------------------------------------------------------------------|----------|
| Ŀ.                | Log Masuk ke ReQSys ح]                                                                           |          |
|                   | Laman Web Rasmi<br>LEMBAGA JURUUKUR BAHAN MALAYSIA (a) PETA LAMAN (2) FAQ (2) MEJA BANTUAN BM EN |          |
| 6                 | INFO KORPORE - AWAM - PERKHIDMATAN PENDAFTARAN - PUSAT INFO - HUBUNGI KAMI - Q                   |          |
| 0                 | Tender/Sebut Harger<br>Program QSIC 2                                                            | 1        |
|                   | Program CPD<br>Kerjaya Salamat Datana ka Jaman Wab Papini                                        | Y        |
| $\langle \rangle$ |                                                                                                  |          |

## LANGKAH 3: Pengguna perlu klik pada Info lanjut pada Program Terkini.

| ÷                         | С | thttps://www.bqsm.gov.my/program-qsic/                                                                                                    | Aø | ರಿಹ | Q |
|---------------------------|---|----------------------------------------------------------------------------------------------------|----|-----|---|
|                           |   | Program Terkini                                                                                                    |    |     |   |
| Ŀ                         |   |                                                                                                    |    |     |   |
| ?           ©           ¥ |   | Building A Sustainable Future<br>Konvensyen Antarabangsa Juruukur Bahan<br>2023<br>ke-15<br>14 Ogos 2023 - 15 Ogos 2023<br>• World Trade Centre, Kuala Lumpur<br>• World Trade Centre, Kuala Lumpur<br>• World Trade Centre, Kuala Lumpur<br>• Unfo Lanjut<br>Sustainable Future |    |     |   |

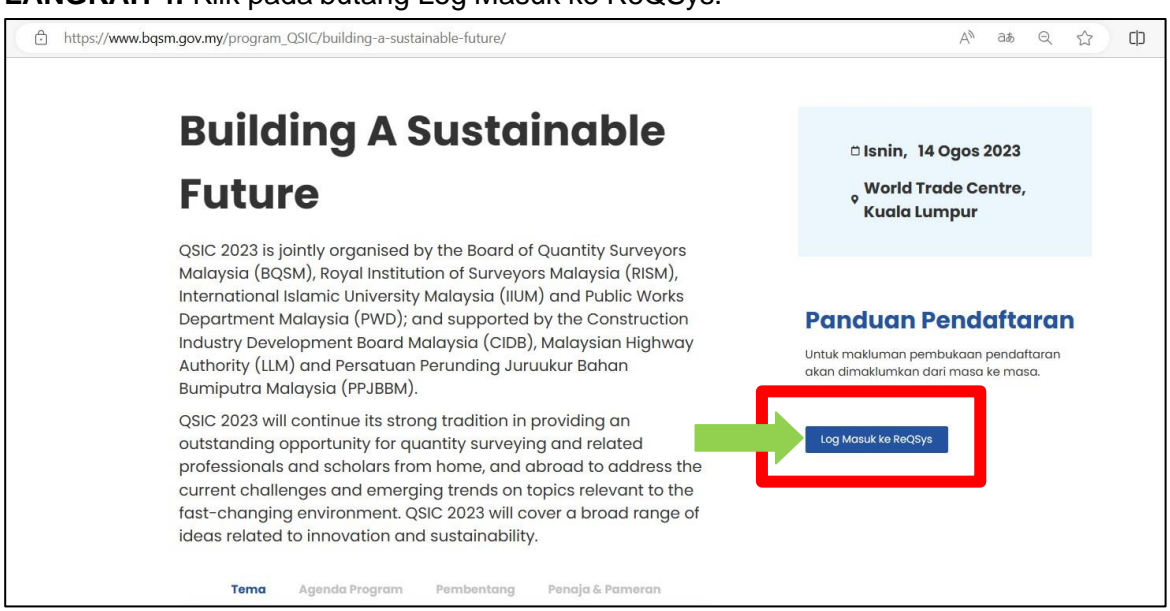

**LANGKAH 5:** Masukkan nama pengguna dan kata laluan dan tekan log masuk. Pilih User Type > Member.

ITEM A: Pengguna perlu memasukkan ID Pengguna dan Kata Laluan.

# ITEM B: Pengguna yang lupa kata laluan boleh klik untuk menggunakan fungsi tersebut.

| ReQSys 2.0                                                 |  |
|------------------------------------------------------------|--|
| Welcome to Online Registration and Renewal System (ReQSys) |  |
| Login ID                                                   |  |
| Password                                                   |  |
| Please Select v                                            |  |
| Login                                                      |  |
| Forgot password?                                           |  |
| Deminter Marculation                                       |  |

Nota: Sekiranya pengguna mengalami kesukaran untuk menggunakan fungsi 'Lupa Kata Laluan' atau terlupa ID Pengguna boleh menghubungi Pentadbir Laman LJBM di talian 03-2610 8140 / 03-2610 8147 atau menggunakan fungsi Meja Bantuan di dalam Laman Web LJBM untuk bantuan selanjutnya.

### LANGKAH 4: Klik pada butang Log Masuk ke ReQSys.

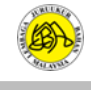

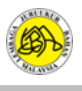

| VVEI          | come.                     |                                          |                                           |                                 |                                  |                                                                 |                                 |                        |
|---------------|---------------------------|------------------------------------------|-------------------------------------------|---------------------------------|----------------------------------|-----------------------------------------------------------------|---------------------------------|------------------------|
| Ме            | mbership                  |                                          |                                           | CPD Points                      |                                  | Member Action                                                   |                                 | Individual             |
| Stat          | us: Active                | Expiry Date: 31/1                        | 2/2023                                    | 7 My<br>Required: 5 Balance     | CPD<br>ce: 2 Carry Forward: 0    | Upgrade To Professional O<br>NOTE: Renewal period is from 1st O | My PJ<br>ct er until 31st Janua |                        |
| List          | List of your applications |                                          |                                           |                                 |                                  |                                                                 |                                 |                        |
|               | or your apprica           |                                          |                                           |                                 |                                  |                                                                 |                                 |                        |
| #             | Status                    | Date Created                             | Application 1                             | ło                              | Туре                             |                                                                 | Year                            | Action                 |
| #             | Status<br>Approved        | Date Created                             | Application N<br>PVQS-A/202               | <b>lo</b><br>3/37338            | <b>Type</b><br>Provisional Quant | ity Surveyor Renewal                                            | <b>Year</b> 2023                | Action<br>View         |
| #<br>1.<br>2. | Status Approved Approved  | Date Created<br>17/01/2023<br>24/11/2021 | Application N<br>PVQS-A/202<br>PVQS-A/202 | <b>10</b><br>3/37338<br>2/27137 | Type<br>Provisional Quant        | ity Surveyor Renewal                                            | Year<br>2023<br>2022            | Action<br>View<br>View |

# LANGKAH 6: Seterusnya, pengguna perlu menekan butang My PJ.

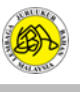

LANGKAH 7: Pengguna perlu menekan butang view di bahagian Active Activities.

| 📆 🛞 BOARD 🛚 QI        | JANTITY SURVE     | YORS MALAYSIA                          | 🕷 Hon                              | ne 👗 My Profile 🔶 My E-Certificate 🕒 L                                    |
|-----------------------|-------------------|----------------------------------------|------------------------------------|---------------------------------------------------------------------------|
| My Professional Jou   | urney (My Events) |                                        |                                    | PQRS Announcement                                                         |
| Active PQRS           | MyPQRS            | Active Activities                      | Total History (Enrolled) MyHistory | Activities Announcement MyAct                                             |
| 0<br>View             |                   | View                                   | 0 2<br>D MyPORS D MyActivities     | GSIC 2023 : BUILDING A SUSTAIN/<br>FUTURE<br>28/06/2023                   |
| Current Participation | n MyPQRS          | Current Participation MyActivitie      | My Professional Journey            | LAPUKAN ANALISA MUTIKAL SES<br>JULIA 2023 BAGI CALON ADVANC<br>25/06/2023 |
| <b>(</b>              | )                 | <b>2</b> 0                             | Current Progress                   | APC Notifications                                                         |
| O Last PQRS joined on |                   | O Last Activities joined on 27/06/2023 |                                    |                                                                           |

### LANGKAH 8: Pengguna perlu menekan *Enroll* pada tajuk program *QSIC 2023: BUILDING A SUSTAINABLE FUTURE.*

| My A  | Activities              |                                                                                        |           |                 |            |                       |                         |                                        |                           |             |        |
|-------|-------------------------|----------------------------------------------------------------------------------------|-----------|-----------------|------------|-----------------------|-------------------------|----------------------------------------|---------------------------|-------------|--------|
| Title |                         |                                                                                        |           |                 |            |                       | Date Fro                | om                                     | Date To                   |             |        |
| AC    | CTIVITIES TITLE         |                                                                                        |           |                 |            |                       | Ê                       |                                        | 益                         |             |        |
| #     | Code                    | Title                                                                                  | ↓î        | Date<br>From 11 | Date To    | Venue                 |                         |                                        |                           | Acti        | on     |
| 1     | P-QSIC-00001-2023       | QSIC 2023 : BUILDING A SUSTAINABLE FUTURE                                              |           | 14/08/2023      | 15/08/2023 | WORLD T               | RADE CENT               | TRE, KUALA LUMPU                       | R                         | Enro        | -II    |
| 2     | CAWORKSHOP-<br>10/07/23 | BENGKEL PANDUAN PENYEDIAAN LAPORAN ANAI<br>KRITIKAL SESI JULAI 2023 BAGI CALON ADVANCE | LISA<br>D | 10/07/2023      | 10/07/2023 | BILIK MAI<br>KERJA RA | WAR 3 TING<br>YA, JALAN | GKAT 12 BLOK B, KE<br>I SULTAN SALAHUD | MENTERIAN<br>DIN 50580 KL | The Enrolle | d<br>A |

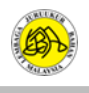

### LANGKAH 9: Pengguna perlu memilih enrollment type, kategori *individual* bagi mendaftar untuk diri sendiri dan *group* sekiranya ingin mendaftar bagi pihak berkelompok/berkumpulan (sebagai contoh HR mendaftar bagi sekumpulan ahli) dan tekan *Enroll Now*.

| C Program                                                                                                    | Enroll To QSIC                                                                                                    |                            |
|----------------------------------------------------------------------------------------------------|----------------------------------------------------------------------------------------------------|----------------------------|
|                                                                                                    | Please upload payment to complete enrollment                                                                                                    |                            |
| enefits<br>0 BQSM CPD Points<br>rganizer<br>OARD OF QUANTITY SURVEYORS MALAYSIA<br>3QSM)<br>ITERNATIONAL ISLAMIC UNIVERSITY MALAYSIA<br>IUM)<br>UBLIC WORK DEPARTMENT MALAYSIA (JKR)<br>OYAL INSTITUTION OF SURVEYORS MALAYSIA<br>RISM)<br>upport By<br>ONSTRUCTION INDUSTRY DEVELOPMENT<br>OARD MALAYSIA (CIDB)<br>IALAYSIAN HIGHWAY AUTHORITY (LLM)<br>ERSATUAN PERUNDING JURUUKUR BAHAN<br>UMIPUTRA MALAYSIA (PPJBBM)<br>/ORLD TRADE CENTRE (WTC), KUALA LUMPUR | Fee Includes <ul> <li>Malam Anugerah &amp; Sambutan Ulang Tahun LJBM Ke-50 pada Malam 14 Ogos 2023 (Restricted to REGISTERED PARTICIPANT except for Student (Online))</li> <li>Soul Enhancement Programme</li> <li>Games <ul> <li>Paintball</li> <li>Bowling</li> </ul> </li> </ul> | Optional<br>• Charity Golf |
| BOSM/RISM Member                                                                                                    |                                                                                                    | RM950                      |
| International Participant                                                                                                    |                                                                                                    | USD250                     |
| PAQS Member                                                                                                    |                                                                                                    | USD230                     |
| Malaysian Participant                                                                                                    |                                                                                                    | RM1000                     |
| Student (Online)                                                                                                    |                                                                                                    | RM150                      |
| Early Bird (Before 17/07/2023<br>(*applied to local participant only)                                                                                                    |                                                                                                    | RM850                      |
|                                                                                                    | Please select enrollm                                                                                                    | nent typ :: Individual     |
|                                                                                                    |                                                                                                    | Group                      |

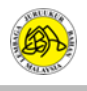

#### LANGKAH 10: Pengguna perlu memilih penyertaan bagi kategori Games dan pilihan Optional bagi penyertaan Charity Golf (hubungi PIC di dalam info (logo bulatan kuning untuk pendaftaran bagi Golf)

Pengguna perlu membuat pembayaran transfer ke maklumat bank akaun seperti yang tertera di skrin berikut:

#### ITEM A: Pengguna perlu memasukkan nombor rujukan pembayaran

ITEM B: Pengguna perlu memuat naik bukti pembayaran di bahagian Payment Attachment.

#### ITEM C: Tekan butang submit untuk menghantar permohonan pendaftaran

| Enrol                                                            |                                                                                                    | Enroll To QSI<br>Please upload payment to complete | C<br>enrollment        |                                                                                                    | ×                                                                                                    |
|------------------------------------------------------------------|----------------------------------------------------------------------------------------------------|----------------------------------------------------|------------------------|----------------------------------------------------------------------------------------------------|----------------------------------------------------------------------------------------------------|
|                                                                  | QSIC 2023 : E<br>Date : 14/08/2023 to 15/08<br>Venue : WORLD TRADE CE                                                       | BUILDING A SUSTA<br>8/2023<br>ntre, kuala lumpur   | AINABLE F              | Yuran pendaftaran a<br>bagi Paintball dar<br>kepada reserved (l<br>yang tinggal). Pengg<br>satu atau | adalah termasuk Games<br>n Bowling. "r" merujuk<br>baki jumlah penyertaan<br>nuna boleh memilih salah<br>kedua-duanya |
|                                                                  | Enroll Name                                                                                                    | BQSM Registration No                               | Games                  | Charity Golf 9                                                                                       |                                                                                                    |
|                                                                  |                                                                                                    |                                                    | Bowling(r: 80)         |                                                                                                    |                                                                                                    |
| Total Fee                                                        | e : RM 850                                                                                                    |                                                    | Payment type           | : Others 🗸 SL                                                                                        | ibmit C                                                                                                    |
| Kindly mał<br>Account N<br>Account N<br>Bank : Pub<br>Swift Code | ke payment by Direct Transfer (EF<br>ame : QS INTERNATIONAL CONV<br>umber : 3992021625<br>Jiic Islamic Bank<br>: : PIBEMYK1 | T) to the following account and attach a<br>ENTION | copy of your receipt.  |                                                                                                    |                                                                                                    |
| Referen<br>Paym                                                  | ce Number :<br>Ient Reference Num.                                                                                          | A                                                  | ose File No file chose | en B                                                                                                 |                                                                                                    |

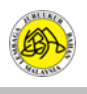

### 2.0 PANDUAN BAGI BUKAN AHLI BERDAFTAR LJBM

#### LANGKAH 1: Buka laman sesawang rasmi LJBM di url berikut: https://www.bqsm.gov.my/

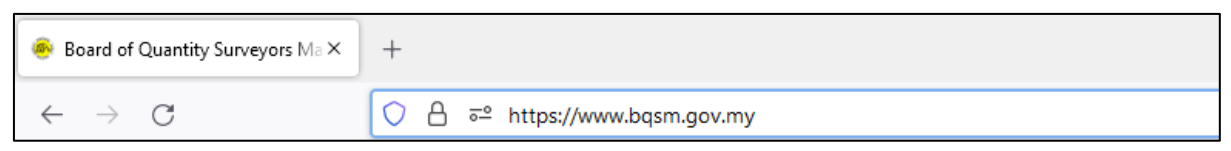

### **LANGKAH 2:** Pengguna perlu klik pada butang Awam > Program QSIC.

| ← C                                                                             | A® as Q ☆ 마 🖆 🔂 😪 😩    |
|---------------------------------------------------------------------------------|------------------------|
| <u>&amp;</u>                                                                    | Log Masuk ke ReQSys →] |
| Leman Web Rasmi<br>LEMBAGA JURUUKUR BAHAN MALAYSIA @ PETA LAMAN @ FAQ @         | ) MEJA BANTUAN BM EN   |
| INFO KORPORA 👻 AWAM 👻 PERKHIDMATAN PENDAFTARAN 👻 PUSAT INFO 👻 HUBUNGI KAMI 👻    | ٩                      |
| Cobline      Tender/Sebut Hare      Program QSIC      2                         |                        |
| Program CPD Kerjaya Selamat Datang ke Laman Web Rasmi LEMBAGA JURUUKUR BAHAN MA | LAYSIA                 |

LANGKAH 3: Pengguna perlu klik pada Info lanjut pada Program Terkini.

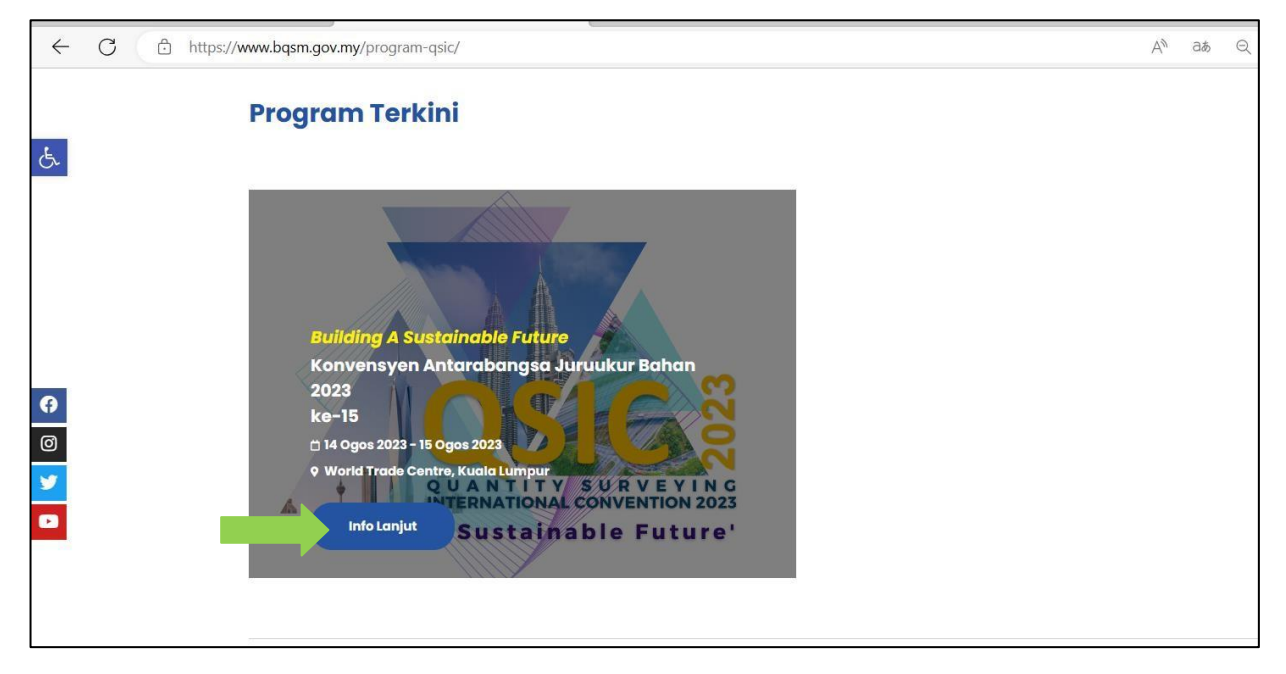

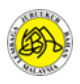

#### https://www.bqsm.gov.my/program\_QSIC/building-a-sustainable-future/ AN аљ Q 3 C) **Building A Sustainable** © Isnin, 14 Ogos 2023 World Trade Centre, **Future** Kuala Lumpur QSIC 2023 is jointly organised by the Board of Quantity Surveyors Malaysia (BQSM), Royal Institution of Surveyors Malaysia (RISM), International Islamic University Malaysia (IIUM) and Public Works Department Malaysia (PWD); and supported by the Construction **Panduan Pendaftaran** Industry Development Board Malaysia (CIDB), Malaysian Highway Untuk makluman pembukaan pendaftar Authority (LLM) and Persatuan Perunding Juruukur Bahan akan dimaklumkan dari masa ke masa. Bumiputra Malaysia (PPJBBM). QSIC 2023 will continue its strong tradition in providing an Log Masuk ke ReQ outstanding opportunity for quantity surveying and related professionals and scholars from home, and abroad to address the current challenges and emerging trends on topics relevant to the fast-changing environment. QSIC 2023 will cover a broad range of ideas related to innovation and sustainability. Tema Agenda Program Pembentang Penaja & Pameran

LANGKAH 4: Klik pada butang Log Masuk ke ReQSys.

LANGKAH 5: Pengguna perlu menekan butang Register As QS Member.

|   | ReQSys 2.0                                                 |  |
|---|------------------------------------------------------------|--|
|   | Welcome to Online Registration and Renewal System (ReQSys) |  |
|   | Login ID                                                   |  |
|   | Password                                                   |  |
|   | Select User Type:                                          |  |
|   | Please Select v                                            |  |
|   | Login                                                      |  |
|   | Forgot password?                                           |  |
| _ | Resident Man Annual                                        |  |
|   | Register As QS Member                                      |  |
|   | Register As Cr D Organiser                                 |  |
|   | Register As IHL                                            |  |

Nota: Sekiranya pengguna mengalami kesukaran untuk menggunakan fungsi 'Lupa Kata Laluan' atau terlupa ID Pengguna boleh menghubungi Pentadbir Laman LJBM di talian 03-2610 8140 / 03-2610 8147 atau menggunakan fungsi Meja Bantuan di dalam Laman Web LJBM untuk bantuan selanjutnya.

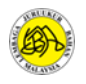

# LANGKAH 6: Pengguna perlu mengisi semua maklumat di bawah dan menekan butang Daftar.

|                  | Reosys<br>New User Registration | 2.0                                                           |
|------------------|---------------------------------|---------------------------------------------------------------|
| Name             |                                 | For individual account,<br>- Please enter your Name as per IC |
| Login ID         | Login ID                        | - Login ID is your IC No. without'-'                          |
| E-Mail           | E-mail                          |                                                               |
| Password         | Password                        |                                                               |
| Confirm Password | Password                        |                                                               |
|                  | Register                        |                                                               |
|                  | Already have an account?        |                                                               |
|                  | Login                           |                                                               |

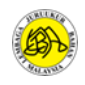

| 😥 🚳 BOARD 🗉 QUANTITY SURVEYORS MALAYSIA            | 🗰 Home 👗 My Profile 🕒 Log out                                                                              |
|----------------------------------------------------|----------------------------------------------------------------------------------------------------|
|                                                    |                                                                                                    |
|                                                    |                                                                                                    |
|                                                    |                                                                                                    |
|                                                    |                                                                                                    |
|                                                    |                                                                                                    |
| For Consulting Quantity Surveyor Practice          | For Individual Applicant                                                                                   |
|                                                    | riease choose your quainication to proceed                                                                 |
| Sole Proprietorship / Partnership / Body Corporate | Please Select                                                                                              |
| Multi-Disciplinary Practice                        | Please Select                                                                                              |
| Joint Venture / Consortium                         | Admission Date                                                                                             |
|                                                    |                                                                                                    |
| My Professional Journey                            | Graduate Date                                                                                              |
|                                                    | Bulk Registration Code (If any)                                                                            |
| MyEvent (Join MyPQRS or MyActivities)              |                                                                                                    |
|                                                    | □ I have more than 10 years of professional experience                                                     |
|                                                    | Register As Provisional Quantity Surveyor                                                                  |
|                                                    | If your qualification is not listed above, please proceed to register as Quantity Surveyor<br>Technologist |
|                                                    | Register As Quantity Surveyor Technologist                                                                 |
|                                                    |                                                                                                    |
|                                                    |                                                                                                    |

# LANGKAH 7: Seterusnya, pengguna perlu menekan butang MyEvent

# LANGKAH 8: Pengguna perlu mengemaskini profil di butang My Profile

| My Professional Journey (My Even                                                                                                    | ts)                        |                                 |                                           | PQRS Announcement       |
|----------------------------------------------------------------------------------------------------|----------------------------|---------------------------------|-------------------------------------------|-------------------------|
| Active PQRS OF CONTROL CONTROL | Active Activities          | Total History (<br>O<br>DMyPORS | Enrolled) Mytissey<br>O<br>D MyActivities | Activities Announcement |
| Search My History                                                                                                    |                            |                                 | MyHistory                                 |                         |
| # 11 Title                                                                                                    | Type 1 Date From           | 1 Date To                       | 11 Action                                 |                         |
|                                                                                                    | NO GALA AVAILABLE II LABLE |                                 |                                           |                         |

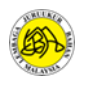

LANGKAH 9: Pengguna mengemaskini maklumat dengan menekan butang Update My Profile dan klik butang Home semula sekiranya sudah selesai.

| ( <b>i</b> t) | BOARD @ QUANTITY SURVEYORS MALAYSI | A            | 🚓 Home 🛔 My Profile 🕞 Log out |
|---------------|------------------------------------|--------------|-------------------------------|
|               |                                    |              |                               |
|               | My Profile                         |              |                               |
|               | Registration No                    | Status       |                               |
|               | Registration Date                  | Expired Date |                               |
|               | Postal Address                     |              |                               |
|               |                                    |              |                               |
|               | City                               | Postcode     |                               |
|               | State                              | Country      |                               |
|               | Update My Profile                  |              |                               |
|               |                                    |              |                               |
|               |                                    |              |                               |
|               |                                    |              |                               |

|                             | ents)                          |                          |                                 | PQRS Announcement                                                                                                    |                                     |
|-----------------------------|--------------------------------|--------------------------|---------------------------------|----------------------------------------------------------------------------------------------------|-------------------------------------|
| Active PQRS                 | Active Activities MyActivities | Total History (Enrolled) | Myttistory<br>O<br>JyActivities | Activities Announcement<br>OSIC 2023 : BUILDING /<br>FUTURE<br>28/06/2023<br>BENAREL PANDAN PI<br>BENAREL PANDAN PI<br>BENAREL PANDAN PI<br>JULA 2023 BAGI CALO<br>25/06/2023 | A SUST<br>ENYEDI<br>ITIKAL<br>N ADV |
|                             |                                |                          |                                 |                                                                                                    |                                     |
| Search My History Search    |                                |                          | MyHistory                       |                                                                                                    |                                     |
| Search My History<br>Search |                                |                          | MyHistory                       |                                                                                                    |                                     |

LANGKAH 10: Pengguna perlu menekan butang view di bahagian Active Activities.

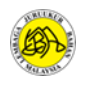

# LANGKAH 11: Pengguna perlu menekan Enroll pada tajuk program QSIC 2023: BUILDING A SUSTAINABLE FUTURE.

| ð | https://r      | reqsys.bqsm.gov.my/re        | eqsys/t/mypj/lmyact?status=1                                                              |      |                 |            |           |                                                  | A٩                        | ☆ C           | [] {^≡      | Ē   |
|---|----------------|------------------------------|-------------------------------------------------------------------------------------------|------|-----------------|------------|-----------|--------------------------------------------------|---------------------------|---------------|-------------|-----|
|   | ( <b>B</b> ) I | BOARD 🖭 QUANT                | ITY SURVEYORS MALAYSIA                                                                    |      |                 |            |           | 希 Home 🛔                                         | My Profile                | 🌒 My E-Ce     | rtificate @ | Log |
|   |                |                              |                                                                                           |      |                 |            |           |                                                  |                           |               |             |     |
|   | My Ac          |                              |                                                                                           |      |                 |            |           |                                                  |                           |               |             |     |
|   | Title          |                              |                                                                                           |      |                 |            |           | Date From                                        | D                         | ate To        |             |     |
|   | ACT            | IVITIES TITLE                |                                                                                           |      |                 |            |           | <b>#</b>                                         |                           | <b>#</b>      |             |     |
|   |                |                              |                                                                                           |      |                 |            |           |                                                  |                           |               |             |     |
|   | #<br>17        | Code                         | Title                                                                                     | Lî F | Date<br>From 11 | Date To    | Venue     |                                                  |                           | 11            | Action      |     |
|   | 1              | P-QSIC-00001-2023            | QSIC 2023 : BUILDING A SUSTAINABLE FUTURE                                                 | 1    | 14/08/2023      | 15/08/2023 | WORLD T   | RADE CENTRE, KUALA LUI                           | MPUR                      |               | Enroll      |     |
|   | 2              | CAWORKSHOP-<br>10/07/23      | BENGKEL PANDUAN PENYEDIAAN LAPORAN ANALIS<br>KRITIKAL SESI JULAI 2023 BAGI CALON ADVANCED | SA 1 | 10/07/2023      | 10/07/2023 | BILIK MAN | WAR 3 TINGKAT 12 BLOK E<br>YA, JALAN SULTAN SALA | 3, KEMENTER<br>HUDDIN 505 | RIAN<br>BO KL | Enrolled    |     |
|   | Showin         | ng 1 to 2 of 2 entries (filt | ered from 5 total entries)                                                                |      |                 |            |           |                                                  |                           | Previous      | 1 Next      |     |
|   | Gliottin       | ig 1 to 2 of 2 chilled (int  |                                                                                           |      |                 |            |           |                                                  |                           |               |             |     |
|   |                |                              |                                                                                           |      |                 |            |           |                                                  |                           |               | • •         |     |
|   |                |                              |                                                                                           |      |                 |            |           |                                                  |                           |               |             |     |

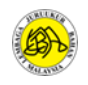

#### LANGKAH 12: Pengguna perlu memilih enrollment type, kategori *individual* bagi mendaftar untuk diri sendiri dan *group* sekiranya ingin mendaftar bagi pihak berkelompok/berkumpulan (sebagai contoh HR mendaftar bagi sekumpulan ahli) dan tekan *Enroll Now*.

| Enroll To QSIC                                                                                                    |                                                                                                    |                                                                          |  |  |
|----------------------------------------------------------------------------------------------------|----------------------------------------------------------------------------------------------------|--------------------------------------------------------------------------|--|--|
|                                                                                                    | Please upload payment to complete enrollment                                                                                                    |                                                                          |  |  |
| enefits<br>D BQSM CPD Points<br>rganizer<br>DARD OF QUANTITY SURVEYORS MALAYSIA<br>QSM)<br>ITERNATIONAL ISLAMIC UNIVERSITY MALAYSIA<br>UM)<br>UBLIC WORK DEPARTMENT MALAYSIA (JKR)<br>DYAL INSTITUTION OF SURVEYORS MALAYSIA<br>IISM)<br>INSTRUCTION INDUSTRY DEVELOPMENT<br>DARD MALAYSIA (CIDB)<br>ALAYSIAN HIGHWAY AUTHORITY (LLM)<br>ERSATUAN PERUNDING JURUUKUR BAHAN<br>UMPLITEA MALAYSIA (PP.IBRM) | Fee Includes<br>• Malam Anugerah & Sambutan Ulang Tahun<br>LJBM Ke-50 pada Malam 14 Ogos 2023<br>(Restricted to REGISTERED PARTICIPANT<br>except for Student (Online))<br>• Soul Enhancement Programme<br>• Games<br>• Paintball<br>• Bowling | Optional<br>• Charity Golf                                               |  |  |
| IORLD TRADE CENTRE (WTC), KUALA LUMPUR                                                                                                    |                                                                                                    |                                                                          |  |  |
| Fee :                                                                                                    |                                                                                                    |                                                                          |  |  |
| PORLD TRADE CENTRE (WTC), KUALA LUMPUR                                                                                                    |                                                                                                    | RM950                                                                    |  |  |
| Fee :<br>BQSM/RISM Member<br>International Participant                                                                                                    |                                                                                                    | RM950<br>USD250                                                          |  |  |
| Fee:<br>BQSM/RISM Member<br>International Participant<br>PAQS Member                                                                                                    |                                                                                                    | RM950           USD250           USD230                                  |  |  |
| Fee :<br>BQSM/RISM Member<br>International Participant<br>PAQS Member<br>Malaysian Participant                                                                                                    |                                                                                                    | RM950           USD250           USD230           RM1000                 |  |  |
| VORLD TRADE CENTRE (WTC), KUALA LUMPUR<br>Fee :<br>BQSM/RISM Member<br>International Participant<br>PAQS Member<br>Malaysian Participant<br>Student (Online)                                                                                                    |                                                                                                    | RM950           USD250           USD230           RM1000           RM150 |  |  |

Please select enrollment typ

: Individual Individual Group Enroll Now

~

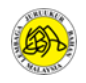

#### LANGKAH 13: Pengguna perlu memilih penyertaan bagi kategori Games dan pilihan Optional bagi penyertaan Charity Golf (hubungi PIC di dalam info (logo bulatan kuning untuk pendaftaran bagi Golf)

Pengguna perlu membuat pembayaran transfer ke maklumat bank akaun seperti yang tertera di skrin berikut:

- ITEM A: Pengguna perlu memasukkan nombor rujukan pembayaran
- ITEM B: Pengguna perlu memuat naik bukti pembayaran di bahagian Payment Attachment.
- ITEM C: Tekan butang submit untuk menghantar permohonan pendaftaran.

|                                              |                                                                                          | Enroll To QSI<br>Please upload payment to complete | <b>C</b><br>enroliment                                       |                                                                                                    |                                                                                                    |
|----------------------------------------------|------------------------------------------------------------------------------------------|----------------------------------------------------|--------------------------------------------------------------|----------------------------------------------------------------------------------------------------|----------------------------------------------------------------------------------------------------|
|                                              | QSIC 2023 : [<br>Date : 14/08/2023 to 15/00<br>Venue : WORLD TRADE CE                    | BUILDING A SUSTA<br>3/2023<br>ntre, kuala lumpur   | Yun<br>AINAB<br>ke<br>yan                                    | ran pendaftaran ad<br>bagi Paintball dan I<br>epada reserved (ba<br>ng tinggal). Penggul<br>satu atau ke | lalah termasuk Games<br>Bowling. "r" merujuk<br>ki jumlah penyertaan<br>na boleh memilih salal<br>edua-duanya |
|                                              | Enroll Name                                                                              | BQSM Registration No                               | Games                                                        | Optional                                                                                                 |                                                                                                    |
|                                              |                                                                                          |                                                    | <ul> <li>Paintball(r: 50)</li> <li>Bowling(r: 80)</li> </ul> | 🗆 Charity Golf 🥹                                                                                         |                                                                                                    |
| otal Fee                                     | e:RM 850<br>ke payment by Direct Transfer (EF                                            | T) to the following account and attach a c         | Payment type                                                 | e: Others 🗸                                                                                              | Submit                                                                                                    |
| count N<br>count N<br>ank : Put<br>vift Code | lame : QS INTERNATIONAL CONV<br>lumber : 3992021625<br>Jlic Islamic Bank<br>e : PIBEMYK1 | ENTION                                             |                                                              |                                                                                                    |                                                                                                    |
|                                              |                                                                                          |                                                    |                                                              |                                                                                                    |                                                                                                    |

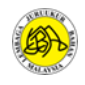

# TAMAT

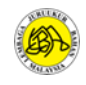